# Setting-Up RentMoola

There are NO SERVICE CHARGES to set up RECURRING PAYMENTS with your BANK ACCOUNT LINKED!

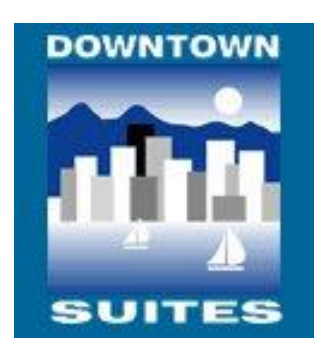

1. Go to <u>www.downtownsuites.ca/tenants</u> and select "PAYING RENT"

#### 2. Sign up on Rent Moola

| RENTMOOLA                                                                                                    |                                                   | EN 🚅 ABOUT US                                                                                                    | PROPERTY MANAGERS TENANTS LOG IN |
|----------------------------------------------------------------------------------------------------|---------------------------------------------------|----------------------------------------------------------------------------------------------------|----------------------------------|
| And and a surgery of the local division of the local division of t |                                                   |                                                                                                    |                                  |
| and the second second se                                                                                                    |                                                   |                                                                                                    |                                  |
|                                                                                                    |                                                   |                                                                                                    |                                  |
| and the second second second second second second second second second second second second second second second                                                                                                    |                                                   | 🛅 Downtown Suites Ltd.                                                                                                    |                                  |
|                                                                                                    |                                                   | Welcome to online rent                                                                                                    |                                  |
|                                                                                                    | Online payments with<br>bank level security       | payment                                                                                                    |                                  |
|                                                                                                    | Free from your bank<br>account!                   | First Name Last Name                                                                                                    |                                  |
|                                                                                                    | Pay from any device and receive notifications and | Password                                                                                                    | ABA                              |
|                                                                                                    | reminders                                         | Confirm Password                                                                                                    |                                  |
|                                                                                                    |                                                   | Sign Up                                                                                                    | the same                         |
|                                                                                                    |                                                   | By using this service, you indicate that you have read and agree to<br>our <u>Terms of Use</u> and <u>Drivacy Policy</u> . | () Help                          |

- 3. Verify your email after you sign up and login
- 4. Once you login to the site, you will see the dashboard. Select "Set up Payments"

| RENTMOOLA |                                                                |                                                   |                       | EN 🛤 | 🕞 Log Out | Help |
|-----------|----------------------------------------------------------------|---------------------------------------------------|-----------------------|------|-----------|------|
|           |                                                                |                                                   | <b>e</b><br>Drofia    |      |           |      |
|           | Home » Welcome, Mo                                             | arcella!                                          |                       |      |           |      |
|           | <b>V</b>                                                       | <b>*</b>                                          | 0                     |      |           |      |
|           | Recurring Payments                                             | Complete Your Account                             | Need Assistance?      |      |           |      |
|           | Set it and forget it!                                          | Find your property & set-up payments              | Visit Our Help Center |      |           |      |
|           | Set Up Recurring Payments                                      | Set Up Payments                                   | Help Center           |      |           |      |
|           | Access Your Exclusive Mod<br>Free to you, just for signing up. | olaPerks                                          | View My MoslaPerks    |      |           |      |
|           | Transactions                                                   |                                                   | Export                |      |           |      |
|           | The more rewa                                                  | rding payments you make, the more transactions yo | u'il see here!        |      |           |      |
|           |                                                                |                                                   |                       |      |           |      |

5. On the Set Up Payment Page, insert the postal code of your suite and select "Search"

| RENTMOOLA |                                       |                                        |                                                 |                                                            |                                                     |                                               | EN 🖴 | 🕒 Log Out             |
|-----------|---------------------------------------|----------------------------------------|-------------------------------------------------|------------------------------------------------------------|-----------------------------------------------------|-----------------------------------------------|------|-----------------------|
|           |                                       | Ame                                    | Payments Messages                               | Rewards My Propert                                         | e<br>ty Profile                                     |                                               |      |                       |
|           | Set Up Pay                            | ments                                  |                                                 |                                                            |                                                     |                                               |      | te<br>Maria da<br>Tal |
| (         | Find Your Property<br>ZIP/Postal Code | v6b1k3                                 |                                                 |                                                            |                                                     | Search                                        |      |                       |
|           |                                       |                                        |                                                 |                                                            | Cancel I Can't                                      | Find My Property                              |      |                       |
|           | CO<br>Abo<br>The<br>Part<br>Cart      | MPANY<br>ut Us<br>Team<br>ners<br>Hers | MANAGERS<br>Collect Payments<br>Schedule a Demo | TENANTS<br>Pay My Rent<br>Tenant Insurance<br>RM QuickPay. | LEGAL<br>Terms of Use<br>Privacy Policy<br>Security | CONNECT<br>Prass<br>Contact Us<br>Help Center |      |                       |

6. Find your property on the list and select "Sign Up." Make sure it is managed by Downtown Suites.

| RENTMOOLA |                                                                                                    | EN 📰 🚯 Log ( |
|-----------|----------------------------------------------------------------------------------------------------|--------------|
|           | 徐 云 투 ★ 且 오<br>Home Payments Messages Rewards My Property Profile                                                                                                    |              |
|           | Set Up Payments                                                                                                    |              |
|           | Find Your Property                                                                                                    |              |
|           | ZiP/Postal Code V6b1k3 Search                                                                                                    |              |
|           | 17 properties found at v6b1k3<br>Braile Tower A 2602 - 1109 Seymour Street Vancouver, BC, CA V6B1K3 - Managed by Century 21 In Town Realty Sign Up 3                                                                                 |              |
|           | Brane, 3106 - 1199 Seymour Street Vancouver, BC, CA V6BIX3 - Managed by Century 21 In Town Reeity<br>BR-3104, 3104 - 1199 Seymour Street Vancouver, BC, CA V6BIX3 - Managed by Amerit Real Extra Services Lto.                       |              |
|           | Brow, 2008 - 1999 Seymour St. Vencouver, BC, CA VEBIG - Managed by Downtown Sutell Ltd                                                                                                    |              |
|           | (Par0272), (Par0272) - #707-1199 Seymour Street Vencouver, BC, CA V6BIKG - Manages by Sunstar Reality Lts.                                                                                                    |              |
|           | (P20366) (P20366) - ±120/1199 Seymour Street Vencouver, BC, CA VBBIK3 - Managed by Sunstar Realty Lta. Sign Up ><br>Brans Tower A, 1506 - 1199 Seymour St. Vencouver, BC, CA VBBIK3 - Managed by Century 21 In Town Realty Sign Up > |              |
|           | Brave, 2706 - 1199 Seymour St. Vancouver, BC, CA. V681K3 - Managed by Downtown Suites Ltd.                                                                                                    |              |

### 7. Fill Out the required information and press "Continue"

Residency Type- Residential Tenant

Residency Status- I've already been living at \_\_\_\_\_\_.

Phone Number-

Suite Number- Verify that it is correct

| RENTMOOLA |                          |                   |                  |            |         |                         |      |          | EN 🔳 | 🗘 La | og Out |
|-----------|--------------------------|-------------------|------------------|------------|---------|-------------------------|------|----------|------|------|--------|
|           |                          | A<br>Home         | Payments         | Messages   | Rewards | <br><b>e</b><br>Profile |      |          |      |      |        |
|           | Set Up Pay               | ments             |                  |            |         |                         |      |          |      |      |        |
|           | Your Residency at 1199 S | eymour St.        |                  |            |         |                         |      |          |      |      |        |
|           | Residency Type           | Residential Tena  | int              |            |         |                         |      | T        |      |      |        |
|           | Residency Status         | l've already beer | n living at 1199 | Seymour St |         |                         |      | ٣        |      |      |        |
|           | Phone Number             | 6046948801        |                  |            |         |                         |      |          |      |      |        |
|           | Unit/Suite No.           | 2208              |                  |            |         |                         |      |          |      |      |        |
|           |                          |                   |                  |            |         | Cancel                  | Back | Continue |      |      |        |

8. On the next page, select "Recurring Payments"

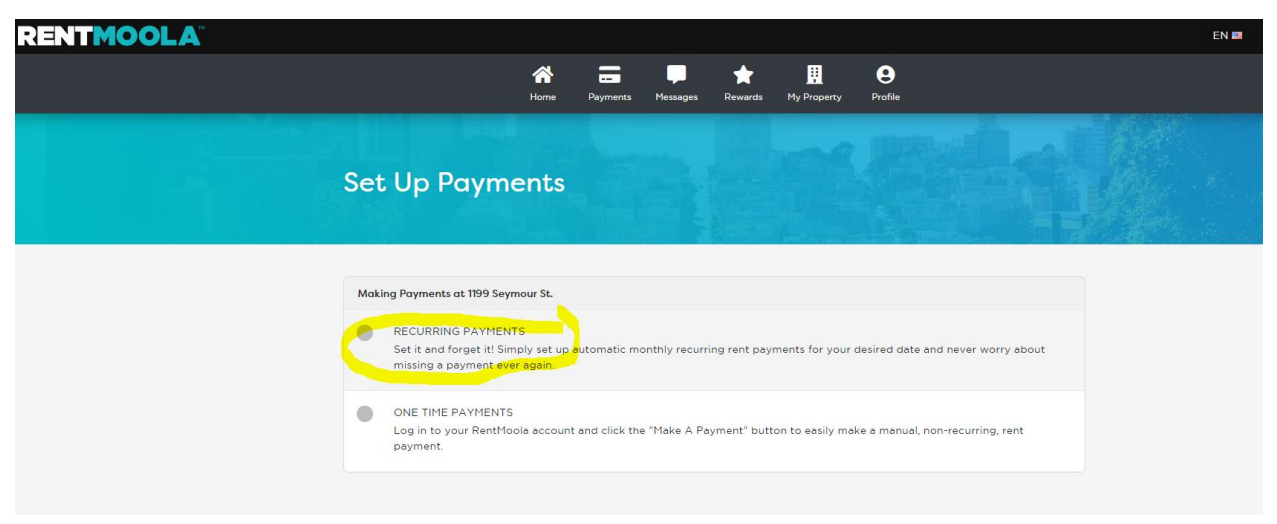

## 9. Fill out the "First Billing Date" and "Rent Amount" and press Continue. Make Sure to Select RECURRING PAYMENT!

First Billing Date- April 1 2020

### Rent Amount- Your Current Rent Amount

| RECURRING P<br>Set it and forg<br>missing a payr                                                | AYMENTS<br>et it! Simply set up automatic mont<br>nent ever again.                      | hly recurring rent payments for your desired date and never worry about                                                               |
|-------------------------------------------------------------------------------------------------|-----------------------------------------------------------------------------------------|----------------------------------------------------------------------------------------------------|
| ONE TIME PAY<br>Log in to your<br>payment.                                                      | 'MENTS<br>RentMoola account and click the "ì                                            | Make A Payment" button to easily make a manual, non-recurring, rent                                                                   |
| rst Recurring Billing                                                                           | Date                                                                                    |                                                                                                    |
| F <mark>irst Billing Date</mark>                                                                | 04/01/2020                                                                              |                                                                                                    |
|                                                                                                 | Every month on the day you select, you w<br>requires that your recurring billing date m | vill be charged the combined total amount of your recurring payments. Your property manager<br>ust be on the first of the month only. |
| nal Recurring Billing                                                                           | Date                                                                                    | Set an end date for my recurring payments                                                                                             |
|                                                                                                 |                                                                                         |                                                                                                    |
| ecurring Charges                                                                                |                                                                                         |                                                                                                    |
| ecurring Charges                                                                                | 2000.00                                                                                 |                                                                                                    |
| ecurring Charges<br>Rent<br>Bike Storage                                                        | 0.00                                                                                    |                                                                                                    |
| ecurring Charges<br>Rent<br>Bike Storage<br>Other                                               | 2000.00<br>0.00<br>0.00                                                                 |                                                                                                    |
| ecurring Charges<br>Rent<br>Bike Storage<br>Other<br>Parking                                    | 2000.00<br>0.00<br>0.00<br>0.00                                                         |                                                                                                    |
| Ecurring Charges<br>Rent<br>Bike Storage<br>Other<br>Parking<br>Storage                         | 2000.00<br>0.00<br>0.00<br>0.00<br>0.00                                                 |                                                                                                    |
| ecurring Charges<br>Rent<br>Bike Storage<br>Other<br>Parking<br>Storage<br>Invoice              | 2000.00<br>0.00<br>0.00<br>0.00<br>0.00<br>0.00                                         |                                                                                                    |
| ecurring Charges<br>Rent<br>Bike Storage<br>Other<br>Parking<br>Storage<br>Invoice<br>Utilities | 2000.00 0.00   0.00 0.00   0.00 0.00   0.00 0.00   0.00 0.00                            |                                                                                                    |

10. Select the Payment you wish to use. Note that there are charges if paying by credit card, so it is usually best to link it with banking information.

| RENTMOOLA |                                                                                                    |             |
|-----------|----------------------------------------------------------------------------------------------------|-------------|
|           | A T P A B P A B P |             |
|           | Set Up Payments                                                                                                    |             |
|           | Payment Methods                                                                                                    |             |
|           | Add New Credit Card                                                                                                    | >           |
|           | Add New MasterCard/Visa Debit Card                                                                                                    | >           |
|           | Add New Bank Account                                                                                                    | <u> </u>    |
|           |                                                                                                    | Cancel Back |

11. Select Your Institution and Fill Out All of the Information, Agree, and Press Continue

| Royal Bank Of Canad                                                                                                    | da (RBC)                                                                                                    | Ŧ                                                                                                    |
|----------------------------------------------------------------------------------------------------|----------------------------------------------------------------------------------------------------|----------------------------------------------------------------------------------------------------|
|                                                                                                    |                                                                                                    |                                                                                                    |
| Bank Account Details                                                                                                    |                                                                                                    | Currency: CAD                                                                                                    |
| Institution Number                                                                                                    | 003                                                                                                    | Jane Smith, 789 Main St<br>Toronto, Canada<br>PAY IO THE                                                                                                    |
| Transit Number                                                                                                    |                                                                                                    |                                                                                                    |
| Account Number                                                                                                    |                                                                                                    | MEMO                                                                                                    |
| Bank Name                                                                                                    | Royal Bank Of Canada (RBC)                                                                                                    | Transit Number                                                                                                    |
| Billing Address                                                                                                    |                                                                                                    | Use my address                                                                                                    |
| First Name                                                                                                    |                                                                                                    |                                                                                                    |
| Last Name                                                                                                    |                                                                                                    |                                                                                                    |
| Country                                                                                                    | Country                                                                                                    | •                                                                                                    |
| State/Province                                                                                                    | State/Province                                                                                                    | Ť                                                                                                    |
| Phone Number                                                                                                    |                                                                                                    |                                                                                                    |
| Street 1                                                                                                    |                                                                                                    |                                                                                                    |
| Street 2                                                                                                    |                                                                                                    |                                                                                                    |
| City                                                                                                    |                                                                                                    |                                                                                                    |
|                                                                                                    |                                                                                                    |                                                                                                    |
| ZIP/Postal Code                                                                                                    |                                                                                                    |                                                                                                    |
| ZIP/Postal Code                                                                                                    |                                                                                                    |                                                                                                    |
| ZIP/Postal Code<br>Bank Account Payment                                                                                                 | s                                                                                                    |                                                                                                    |
| ZIP/Postal Code<br>Bank Account Payment<br>mportant: All the details yo<br>you will be charged immedia<br>Please ensure sufficient func | S<br>u enter above must match the information on file at<br>itely, but it takes up to 5 business days for the fundi<br>is are in your account prior to the payment being de | your bank. Upon confirming a payment or when your scheduled payment date arrives,<br>to be withdrawn from your bank account (your property manager is aware of this),<br>bited. |

12. Confirm that all of the information is correct and press "Confirm."

| Set Up Payments  |                  |
|------------------|------------------|
| Property Details |                  |
| Building Name    | Breve            |
| Street           | 1199 Seymour St. |
| City             | Vancouver        |
| State/Province   | BC               |
| Country          | CA               |
| ZIP/Postal Code  | V6BIK3           |

| Payment Details              |                          |  |
|------------------------------|--------------------------|--|
| First Scheduled Payment Date | Wednesday, April 1, 2020 |  |

|  |  | Cancel | Back | Confirm |
|--|--|--------|------|---------|

13. You will receive the following email message:

| Set Up Pa            | yments                        |                            |                          |                                                 |
|----------------------|-------------------------------|----------------------------|--------------------------|-------------------------------------------------|
|                      |                               |                            |                          |                                                 |
|                      |                               |                            |                          |                                                 |
| You are now p        | ending                        |                            |                          |                                                 |
| Your property mana   | ager is currently in the prod | ess of confirming your r   | esidency and payment d   | etails at 1199 Seymour St Once                  |
| approved, you will b | e able to make payments.      | For additional inquiries a | about your account statu | is, please cont <mark>a</mark> ct your property |

Our accounting department will confirm your account the next business day.